## Importing Documents from GoodNotes 4 to GoodNotes 5

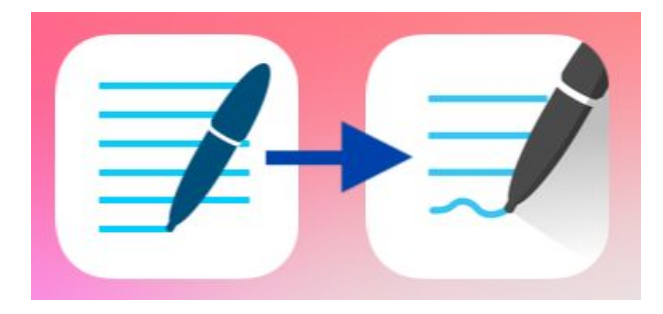

## \*Do not delete GoodNotes 4 before backing up your files to GoodNotes 5!\*

Both GoodNotes 4 and GoodNotes 5 must be installed on your iPad to use this method.

| 12:47 PM Tue Oct 20 |                        |                                      |           |
|---------------------|------------------------|--------------------------------------|-----------|
| +                   |                        |                                      |           |
| New                 | + + u u                |                                      |           |
|                     | The Library            | is Empty                             |           |
| Add a notebo        | ok, import a document, | or create a folder to fill it with i | ie.       |
| Documents           | Q Search               | Shared                               | Favorites |

 With GoodNotes 5 open, tap on the gear icon in the upper right corner to open the Settings menu.

| 12:48 PM Tue Oct 20 |                     |                   |                   |                           | <b>奈</b> 57        | /% |
|---------------------|---------------------|-------------------|-------------------|---------------------------|--------------------|----|
|                     |                     |                   |                   |                           | $\odot$            | £  |
| Documen             | ts                  |                   |                   |                           | ×                  |    |
|                     |                     |                   | Ľ                 | Notebook Templates        |                    |    |
|                     |                     |                   | ŝ                 | Settings                  |                    |    |
|                     |                     |                   | Ŵ                 | Trash Bin                 |                    |    |
| +                   |                     |                   |                   | Import Data from GoodN    | a from GoodNotes 4 |    |
|                     |                     |                   | ۲                 | Rate on App Store         |                    |    |
|                     |                     |                   | Ø                 | About                     |                    |    |
|                     | Add a notebook, imp | The Library is En | ipty<br>tte a fok | der to fill it with life. |                    |    |
| Document:           | s Q                 | Search            | si si             | hared 🛐 Favorite          | es.                |    |

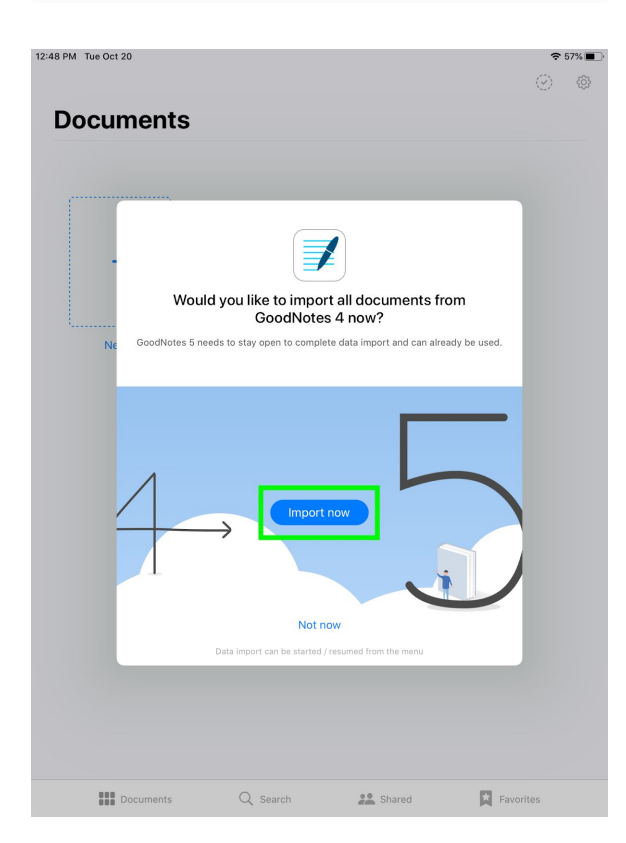

2. From the dropdown menu, tap on Import Data from GoodNotes 4.

3. Tap on Import Now.

| ■ GoodNotes 12:48 PM Tue Oct 20 |                                        |                                       |           |
|---------------------------------|----------------------------------------|---------------------------------------|-----------|
| Documents                       |                                        |                                       | U 4       |
|                                 | Date Nam                               | е Туре                                | :=        |
| +                               | *                                      | Say-                                  |           |
| New                             | Sample Category ~<br>Today at 12:48 PM | Sample Notebook ~<br>Today at 9:26 AM |           |
|                                 |                                        |                                       |           |
|                                 |                                        |                                       |           |
|                                 |                                        |                                       |           |
|                                 |                                        |                                       |           |
|                                 |                                        |                                       |           |
|                                 |                                        |                                       |           |
| Import completed Imported       | 2 of 2 document(s)                     |                                       | Done      |
| Documents                       | Q Search                               | Shared                                | Favorites |

4. Your notebooks and categories will import automatically from GoodNotes 4 to GoodNotes 5 (categories will be converted into folders).